## **Software**

## Adabas System Coordinator

**Adabas System Coordinator Online Services** 

Version 8.2.2

March 2012

# Adabas System Coordinator

This document applies to Adabas System Coordinator Version 8.2.2.

Specifications contained herein are subject to change and these changes will be reported in subsequent release notes or new editions.

Copyright © 2012 Software AG, Darmstadt, Germany and/or Software AG USA, Inc., Reston, VA, United States of America, and/or their licensors.

Detailed information on trademarks and patents owned by Software AG and/or its subsidiaries is located at http://documentation.softwareag.com/legal/.

Use of this software is subject to adherence to Software AG's licensing conditions and terms. These terms are part of the product documentation, located at http://documentation.softwareag.com/legal/ and/or in the root installation directory of the licensed product(s).

This software may include portions of third-party products. For third-party copyright notices and license terms, please refer to "License Texts, Copyright Notices and Disclaimers of Third-Party Products". This document is part of the product documentation, located at http://documentation.softwareag.com/legal/ and/or in the root installation directory of the licensed product(s).

#### Document ID: COR-ONLINE-SERVICES-822-20120329

## **Table of Contents**

| 1 Adabas System Coordinator Online Services          | 1    |
|------------------------------------------------------|------|
| 2 Using Adabas System Coordinator Online Services    | 3    |
| Online Services Main Menu                            | 4    |
| Navigation                                           | 6    |
| Using PF Keys                                        | 6    |
| Help Information                                     | 7    |
| 3 System Settings                                    | 9    |
| System Settings Menu                                 | 21   |
| Configuration File (LFILE 152) Maintenance           | . 11 |
| SAF Security Settings                                | 12   |
| 4 Maintenance                                        | 15   |
| Maintenance Menu                                     | . 16 |
| Maintain Client Runtime Controls                     | . 17 |
| Maintain Daemon Groups                               | 41   |
| 5 Current Activity Displays                          | 51   |
| Current Activity Displays Menu                       | . 52 |
| Change Perspective                                   | 53   |
| Adabas Client Activities                             | 55   |
| Display Session Information                          | 60   |
| Expand Adabas client sessions                        | 62   |
| Network Discovery                                    | 72   |
| Display Daemon information                           | 76   |
| 6 Special Services                                   | . 79 |
| Special Services Menu                                | 80   |
| Runtime Information                                  | . 81 |
| Verify Adabas System Coordinator Client Installation | 82   |
| Verify Adabas System Coordinator Daemon Installation | 82   |
| Fix Display                                          | 82   |
|                                                      |      |

## 1 Adabas System Coordinator Online Services

This document describes the Adabas System Coordinator Online Services application (SYSCOR).

The following topics are provided:

- Using Adabas System Coordinator Online Services
- System Settings
- Maintenance
- Current Activity Displays
- Special Services

## 2 Using Adabas System Coordinator Online Services

| Online Services Main Menu | 4 |
|---------------------------|---|
| Navigation                | 6 |
| Using PF Keys             | 6 |
| Help Information          | 7 |

This section describes the Adabas System Coordinator Online Services application SYSCOR.

### **Online Services Main Menu**

### To invoke Adabas System Coordinator Online Services

■ log on to SYSCOR and enter the command MENU.

During logon to SYSCOR, the application will determine its current run mode. Run mode can be any of the following:

| Run Mode                     | Description                                                                                                    |
|------------------------------|----------------------------------------------------------------------------------------------------|
| Coordinator not<br>installed | The Adabas link module does not contain the Coordinator stub. Local session information will not be available but all other functions will work.                                                                                                    |
| Local (node 0)               | The TP system in use is running in local (non-daemon) mode. By default, session information will be obtained locally.                                                                                                    |
| Daemon (node <i>nnn</i> )    | The TP system in use is running with an Adabas System Coordinator daemon. The daemon Node ID is displayed. By default, session information will be obtained from the daemon. Dynamic transaction routing (DTR) is possible for clustered applications in TP systems defined to run in daemon mode.                                                       |
| Pulsing (node <i>nnn</i> )   | The TP system in use has been configured to send session activity statistics to the daemon Node ID displayed. By default, session information will be obtained from the daemon and can be viewed from any other TP system by setting the perspective to the daemon Node ID displayed. DTR is not possible for TP systems defined to run in pulsing mode. |
| Startup                      | The Adabas link module contains the Coordinator stub, however the database containing the Coordinator configuration file is not yet available. The Coordinator periodically retries access to the configuration file until it becomes available.                                                                                                    |

The run mode will be displayed on an Environment Information screen at logon. This screen also shows information about the current Adabas System Coordinator daemon, if one is used. It is displayed before the main menu appears.

The Main Menu screen will then appear:

```
17:31:56
              ***** A D A B A S SYSTEM COORDINATOR 8.2.2 *****
                                                                   2011-12-03
                          - Main Menu -
                                                                  C1MAINM1
 Run-mode: Pulsing (node 2650)
                 Code
                        Service
                 - - - -
                         -----
                                       - - - - - - - - - - -
                  0
                        System Settings
                  1
                        Maintenance
                  2
                        Current Activity Displays
                  3
                        Special Services
                        About System Coordinator
                  4
                        Exit
                  .
                 . . . .
                         Code..: _
 You can easily switch around the tools for Fastpath, Vista etc by use of
 PF11, or use the codes COR, AFP, AVI, AAF, ATM as commands - anytime.
Command ==
Enter-PF1---PF2---PF3---PF4---PF5---PF6---PF7---PF8---PF9---PF10--PF11--PF12---
                                                               Prods Vers
     Help
                 Exit
```

The following options are available:

| Option                          | Description                                                                                                    |
|---------------------------------|----------------------------------------------------------------------------------------------------|
| System Settings                 | Maintain configuration file setting.                                                                                                    |
| Maintenance                     | Define and maintain definitions and parameters.                                                                                                    |
| Current Activity Displays       | Display information about the current session and other sessions in<br>this TP system or, when using a daemon, other sessions anywhere in<br>the entire enterprise. |
| Special Services                | Provide installation and applied fix information for the Adabas System<br>Coordinator components, and define timeout settings.                                      |
| About Adabas System Coordinator | Display product information.                                                                                                    |

**Note:** From the Adabas System Coordinator main menu, you may switch to the online systems of Adabas Fastpath, Adabas Vista, Adabas SAF Security or Adabas Transaction Manager by pressing PF11. PF11 cycles in the sequence System Coordinator to Transaction Manager to Fastpath to Vista to SAF Security. You may also switch from any screen with a command line by entering the appropriate three-character code (for example, AVI for Adabas Vista) as a command. You may only switch to the same version of another online system.

## Navigation

You can access screens in two ways:

- sequentially by selecting a menu service and entering it in the Code field; or
- directly by typing a numerical command on the command line.

For example, entering the command 1.1 on the command line directly accesses the Client Runtime Controls screen within the Maintenance function without first accessing the Maintenance menu.

| Function                  | Object                                        | Command |
|---------------------------|-----------------------------------------------|---------|
| System Settings           | Menu                                          | 0       |
|                           | LFILE 152 Maintenance                         | 0.1     |
| Maintenance               | Menu                                          | 1       |
|                           | Client Runtime Controls                       | 1.1     |
|                           | Daemon Groups                                 | 1.2     |
| Current Activity Displays | Menu                                          | 2       |
|                           | Display Adabas Client Jobs                    | 2.1     |
|                           | Network Discovery                             | 2.2     |
|                           | Display Daemons in a Daemon Group             | 2.3     |
| Special Services          | Menu                                          | 3       |
|                           | Verify System Coordinator Client Installation | 3.1     |
|                           | Verify System Coordinator Server Installation | 3.2     |
|                           | Display Applied Fixes (Zaps)                  | 3.3     |

## **Using PF Keys**

SYSCOR uses PF keys for various actions. Key functions are standard throughout the system, wherever possible. The PF keys that apply to each screen are indicated at the bottom of the screen.

The following keys apply throughout the system:

| PF Key Function                                |      | Description                                    |
|------------------------------------------------|------|------------------------------------------------|
| PF1                                            | Help | invoke the help specific to the current screen |
| PF3 Exit quit and return to the previous scree |      | quit and return to the previous screen         |

The following keys apply generally, depending on the type of action or function in use:

| PF Key                                               | Function                                 | Description                                         |
|------------------------------------------------------|------------------------------------------|-----------------------------------------------------|
| PF4                                                  | Refr                                     | from active screens, refresh the data               |
| PF5 Upd. from general maintenance screens, commit    |                                          | from general maintenance screens, commit the update |
| PF7                                                  | Back                                     | from list screens, return to the previous page      |
| PF8 Next from list screens, move to the              | from list screens, move to the next page |                                                     |
| PF10 Add from general maintenance screens, add an ob |                                          | from general maintenance screens, add an object     |
| PF12                                                 | Menu                                     | return immediately to the main menu                 |

## **Help Information**

- To invoke Adabas System Coordinator help information
- Press PF1.

The help screen that appears applies to the current screen and may comprise several pages. From each help screen, you can access lower level options or return to previous, higher levels.

You can navigate by entering

| - to move backwards and up a menu level |                                               |  |
|-----------------------------------------|-----------------------------------------------|--|
| 1 - 8                                   | to move down a level to the function selected |  |

If the help screen comprises multiple pages, you can enter

| + | to move to the next page                                      |
|---|---------------------------------------------------------------|
| - | to move to a previous page until page 1, then back up a level |

## System Settings

| System Settings Menu                       | 21 |
|--------------------------------------------|----|
| Configuration File (LFILE 152) Maintenance | 11 |
| SAF Security Settings                      | 12 |

This function is used to maintain Adabas System Coordinator system settings.

### **System Settings Menu**

#### To display the System Settings menu

■ Select service 0 from the main menu.

```
17:06:12
            ***** A D A B A S SYSTEM COORDINATOR 8.2.2 *****
                                                               2011-04-13
                       - System Settings -
                                                               C10000M1
Run-mode: Local (node 0)
                Code
                       Service
                - - - -
                 1
                       LFILE 152 Maintenance
                 2
                       SAF Security Settings
                    Exit
                 .
                - - - -
                       Code..: _
Command ==
Enter-PF1---PF2---PF3---PF4---PF5---PF6---PF7---PF8---PF9---PF10--PF11--PF12---
     Help
                Exit
                                                                  Menu
```

Select option 1 to view or modify the current configuration file.

Select option 2 to view or modify the SAF Security settings for SYSCOR when using this configuration file.

## **Configuration File (LFILE 152) Maintenance**

### To customize the use of LFILE 152

1 Select service 1 from System Settings menu or enter the command 0.1 on a command line.

17:06:12 \*\*\*\*\* A D A B A S SYSTEM COORDINATOR 8.2.2 \*\*\*\*\* 2011-04-13 - System Settings -C10000M1 Run-m +-----17:08:36 LFILE 152 Maintenance 2011-04-13 U1LFILM2 Current Settings for LFILE 152: Original LFILE = ( 152 , 640 , 190 ) Current LFILE =  $(152, 640_, 190_)$ (effective only for this Natural session) Default pop-up settings: Do you want to see this window again ? - for the current SYSCOR session... N - for future SYSCOR sessions..... N PF3 Exit PF5 Update/Confirm Command ==Enter-PF1---PF2---PF3---PF4---PF5---PF6---PF7---PF8---PF9---PF10--PF11--PF12---Help Exit Menu ↩

- 2 The LFILE 152 Maintenance window appears.
- 3 In the Original LFILE field, the database and file number are displayed for the configuration file that was allocated to LFILE 152 at the start of your current SYSCOR session.

The LFILE 152 Maintenance window is displayed whenever an online services function is selected that accesses the configuration file, making it possible for the user to access multiple configuration files from within a single Natural session.

- 4 These values were allocated to LFILE 152 using the static Natural parameter NTLFILE ID=152,... or the dynamic Natural parameter LFILE=(152,...). For more information about specifying LFILE 152, see the installation instructions relevant to your operating system.
- 5 In the Current LFILE field, you can change the database and file number to access a different configuration file. Specify the new configuration file database and file number, if necessary.

6 Review the default settings.

The LFILE 152 Maintenance window is displayed whenever an online services function is selected that accesses the configuration file, making it possible for the user to access multiple configuration files from within a single Natural session.

Regardless of the options you choose, you can always modify those choices by invoking the LFILE 152 Maintenance function from System Settings.

## **SAF Security Settings**

#### To customize SAF Security settings:

1 Select service 2 from System Settings menu or enter the command 0.2 on a command line.

```
17:12:02 ***** A D A B A S SYSTEM COORDINATOR 8.2.2 ***** 2011-04-13
                   - Main Menu -
                                                         C1MAINM1
Run-m +-----
                                                ----+

        17:12:05
        SAF Security Settings
        2011-04-13

                                                 U1SAFSM1
        Protect SYSCOR with SAF Security: N (Y/N)
        System Coordinator Daemon Group : _____
        Action if no daemon available (mark one):
                Disallow all functions: _
             Allow read functions only: _
                   Allow all functions: _
                   PF3 Exit PF5 Update/Confirm
You c
PF11, +-----+
Command ==> 0.2
Enter-PF1---PF2---PF3---PF4---PF5---PF6---PF7---PF8---PF9---PF10--PF11--PF12---
    Help Exit
                                                      Prods Vers ↔
```

- 2 The SAF Security Settings screen appears.
- 3 By default, "Protect SYSCOR with SAF Security" appears as N. To activate SAF protection for SYSCOR:
  - Set "Protect SYSCOR with SAF Security" to Y

- Specify the name of the System Coordinator group that contains the daemon configured for Adabas SAF Security. The group and daemon must already be defined (see the Adabas System Coordinator documentation section Maintain Daemon Groups).
- Select the desired behavior when no daemon is available or the security service in the daemon is not available:
  - Disallow all functions:
    - SYSCOR cannot be used until the daemon security service is available
  - Allow read functions only:

SYSCOR activity displays can be used, but functions that require update access, such as server restart, are not allowed.

Allow all functions:

SYSCOR can be used without restriction.

- 4 You must restrict who has update access to COR.SETTINGS. Anyone with update access can deactivate SAF security checking, or switch to a configuration file with no SAF security settings
- 5 In an emergency (for example, wrong security definitions or the daemon is unexpectedly unavailable and you selected "Disallow all functions"), you can sign on to Natural as user DBA and set "Protect SYSCOR with SAF Security" to N until the emergency has passed. Security checking of SAF Security Settings is bypassed for user DBA. Obviously you should restrict access to user DBA.

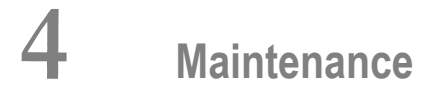

| Maintenance Menu                 | 16   |
|----------------------------------|------|
| Maintain Client Runtime Controls | . 17 |
| Maintain Daemon Groups           | 41   |

4

This service is used to define and maintain the parameters and definitions that are required by Adabas System Coordinator.

### **Maintenance Menu**

#### To display the Maintenance menu

■ Select service 1 from the main menu.

**Note:** The Current LFILE 152 Settings window may appear before the Maintenance menu. See the section **System Settings** for more information.

```
17:36:58
           ***** A D A B A S SYSTEM COORDINATOR 8.2.2 *****
                                                          2011-12-03
                     - Maintenance -
                                                          C11000M1
Run-mode: Pulsing (node 2650)
                    Service
              Code
              - - - -
                     1
                     Client Runtime Controls
               2
                    Daemon Group Parameters
                    Exit
               •
                - - -
                       Code....: _
Command ==>
Enter-PF1---PF2---PF3---PF4---PF5---PF6---PF7---PF8---PF9---PF10--PF11--PF12---
     Help Exit
                                                              Menu ↩
```

| From this menu, you can                | Service | Cmd |
|----------------------------------------|---------|-----|
| maintain client runtime controls       | 1       | 1.1 |
| maintain daemon group parameter values | 2       | 1.2 |

## **Maintain Client Runtime Controls**

This function is used to define/maintain runtime controls for jobs that use Adabas System Coordinator services and any of the client-based products that depend on Adabas System Coordinator: Adabas Fastpath, Adabas Transaction Manager and Adabas Vista.

Runtime controls determine the operational behaviour of these products in a given job. You can adjust this behaviour on a case-by-case basis by specifying overrides to tailor operation for a particular transaction code (TP systems), stepname (batch jobs) or login id. You can also define a special type of API runtime control, for completely dynamic reconfiguration.

**Note:** See section Parameters for a complete description of all runtime controls.

**Note:** Runtime controls are shared between all installed optional products, and can be defined by any of the administration applications (SYSCOR, SYSAVI, SYSAFP, SYSATM). You can administer the runtime controls of any product from any application.

- List Runtime Controls
- Add a Runtime Control
- Maintain Runtime Controls

#### List Runtime Controls

- To display a list of existing definitions
- 1 Select service 1 from the Maintenance menu or enter the command 1.1 on the command line.

```
2011-12-03
18:08:21
            ***** A D A B A S SYSTEM COORDINATOR 8.2.2 *****
                   - Client Runtime Controls (COR) -
                                                             U11300M1
Run-mode: Pulsing (node 2650)
                                            Reposition to Type: ____
                                                         Name: _
                          Client Controls
C Type
                        AFP AVI ATM COR
                                                  Comments
              Name
_ CICS (DTR)
                        Y
              CICCLUST
                             Y
                                  Y
                                       Y
                                                  Overrides, Info
_ Batch
                        Y
                                  Y
              CORP****
                             Y
                                       Y
              *DEFAULT Y
                                  Y
                                       Y
                             Y
                        Y
              COR00100
                              Y
                                       Y
              CORQO200 Off Y
                                  Y
                                       Y
  COM-PLETE
            DAEFCODE
                        Y Y
                                  Y
                                       Y
_ TSO
              *DEFAULT
                         Y
                             Y
                                  Υ
                                       Y
Mark with Jobs, Modify, Purge, Rename, Copy, Overrides, Information, History
End of List
Command ==>
Enter-PF1---PF2---PF3---PF4---PF5---PF6---PF7---PF8---PF9---PF10--PF11--PF12---
     Help Exit Refr
                                                      Add
                                                            Prods Menu
```

- 2 The list shows the service or job type, the name and for which products controls are defined. The Comments column shows whether overrides or site information are defined for this service/job.
- 3 The name identifies the service or job to which these controls apply. A service is a collection of jobs which form a single DTR cluster, for example CICSPlex, CICS/MRO with Dynamic Transaction Routing, IMS TM or UTM. For jobs, the name may be a wildcard or you can specify a set of default controls for jobs of that type.
- 4 Taking the above example:
  - any batch job with a name beginning CORP will use the controls defined for CORP\*\*\*\*
  - job CORQ0100 will use its own controls (but it will use the Adabas Transaction Manager controls defined for \*DEFAULT, because there are none defined for CORQ0100)
  - job CORQ0200 will use its own controls and Adabas Fastpath is disabled for this job
  - any other batch job will use the controls defined for \*DEFAULT
- 5 If you wish to display or modify controls or overrides for one of the other products, press PF11 until the required product appears in the screen title and message line:

18:10:27 \*\*\*\* A D A B A S SYSTEM COORDINATOR 8.2.2 \*\*\*\*\* 2011-12-03 - Client Runtime Controls (AFP) -U11300M1 Reposition to Type: \_ Run-mode: Pulsing (node 2650) Name: \_ Client Controls C Type ATM Comments Name AFP AVI COR \_ CICS (DTR) CICCLUST Y Y Y Y Overrides, Info \_ Batch CORP\*\*\*\* Y Y Y Y Y Y \*DEFAULT Y Y \_ Y Y COR00100 Y Off Y Υ Y CORQ0200 COM-PLETE DAEFCODE Y Y Y Y \*DEFAULT Y Y Y TS0 Y Mark with Jobs, Modify, Purge, Rename, Copy, Overrides, Information, History Now maintaining Adabas Fastpath runtime controls Command ==>Enter-PF1---PF2---PF3---PF4---PF5---PF6---PF7---PF8---PF9---PF10--PF11--PF12---Help Exit Refr Prods Menu Add

6 If there is more than a screen of definitions, use PF7 and PF8 to scroll up and down, m and PF7 and m and PF8 to go to the top or bottom of the list, or use the Reposition field to position anywhere within the list.

### Add a Runtime Control

#### To add a new definition

1 Press PF10 from the Client Runtime Controls list.

The following window will appear:

```
***** A D A B A S SYSTEM COORDINATOR 8.2.2 *****
18:16:44
                                                                  2011-12-03
                    - Add Client Runtime Control -
                                                                  U11310M1
Run-mode: Pulsing (node 2650)
Select (mark one) :
                        _ Batch
                        _ COM-PLETE
                         _ CICS (DTR - Dynamic transaction routing)
                          CICS (Standard)
                          IMS (DTR)
                         _ UTM (DTR)
                          TS0
                         _ CMS
                         TIAM
                         _ more choices for type or
                         API controlled - type 1
                         _ API controlled - type 2
Command ==>
Enter-PF1---PF2---PF3---PF4---PF5---PF6---PF7---PF8---PF9---PF10--PF11--PF12---
     Help
                 Exit
                                                                     Menu ↩
```

2 Select a job type for the job from the list provided.

Each different job type has different characteristics and it is therefore important to select the correct type.

**Note:** Select the job type "CICS (Standard)" if CICS/MRO is to be used without dynamic transaction routing or for other CICS environments. Select the job type "CICS (DTR – Dynamic Transaction Routing)" if CICS/MRO is to be used with dynamic transaction routing.

If you mark the selection "more choices for type", another selection window will appear with additional job types. If you need to use any of these, contact Software AG for advice.

If you mark either of the API controlled types, you can define a set of runtime controls which can be activated dynamically by API. You must enable API overrides for any job where you want to use this API definition and name it in the job's list of permissible APIs.

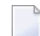

Note: Dynamically activated API runtime controls are not yet available.

3 After selecting a job type, press Enter. In the following example, the job type "CICS (DTR – Dynamic Transaction Routing)" was selected which results in the following screen being displayed:

```
18:17:29 ***** A D A B A S SYSTEM COORDINATOR 8.2.2 *****
                                                                  2011-12-03
                    - Add Client Runtime Control -
                                                                  U11310M4
Run-mode: Pulsing (node 2650)
        Type: CICS (DTR)
        Name:
This is a complex type of runtime which is capable of running in basic mode
and in DTR mode.
You must define a System Coordinator group (and its daemons) with PRODUCT=DTR
AND the daemon(s) in that group must be executing in order to achieve DTR
capability, otherwise it is ignored.
The name specified above is a unique name for the runtime controls for the
DTR service (it is not a jobname). You must also use the 'Expand' line
 command to enter the list of all jobs in the service.
Command ==>
Enter-PF1---PF2---PF3---PF4---PF5---PF6---PF7---PF8---PF9---PF10--PF11--PF12---
     Help Exit
                           Add
                                                                     Menu
```

4 Enter the service name (which may not contain \* wildcards, in this example CICSPROD was entered) and press PF5 to continue:

```
10:49:46
           ***** A D A B A S SYSTEM COORDINATOR 8.2.2 *****
                                                               2012-03-13
                - System Coordinator Runtime Controls -
                                                                U11310M5
Run-mode: Pulsing (node 2650)
Type: CICS (DTR) Name: CICSPROD
  Operation: Normal autodetect: X Enable without products: _ Disable all: _
  API runtime overrides....: N (Y/N) Threadsafe operation...: Y (Y/N)
  Use additional exits....: N (Y/N)
  Maximum idle time (sec)..: 3600_____ Non-terminal idle time.: _
  Generate RSP009/79 (Y/N).: Y (until 0_____ seconds elapse)
  Messages - Local.....: Console Y and/or DDMSG file _
        Or - Daemon routing: _
  Latency - Local (Y/N)....: N
  Latency - Daemon (Y/N)...: Y
           to disk..... N
  Activity pulse every.....: _____ commands or _____ seconds
  Group name..... ____
Command ==>
Enter-PF1---PF2---PF3---PF4---PF5---PF6---PF7---PF8---PF9---PF10--PF11--PF12---
     Help Exit Add
                                                                   Menu ↩
```

5 The screen is pre-filled with default values for this control type. Please refer to the Parameters section for a description of each parameter. DTR jobs require a System Coordinator Group name. Enter that now or press PF5 which will set the group name, if only one group is defined, or give you a list of defined groups to choose from, if more than one group is defined.

```
10:50:27
           ***** A D A B A S SYSTEM COORDINATOR 8.2.2 *****
                                                                 2012-03-13
                 - System Coordinator Runtime Controls -
                                                                 U11310M5
Run-mode: Pulsing (node 2650)
 Type: CICS (DTR) Name: CICSPROD
  Operation: Normal autodetect: X Enable without products: _ Disable all: _
  API runtime overrides....: N (Y/N) Threadsafe operation...: Y (Y/N)
  Use additional exits....: N (Y/N)
  Maximum idle time (sec)..: 3600_____ Non-terminal idle time.: _
  Generate RSP009/79 (Y/N).: Y (until 0______ seconds elapse)
  Messages - Local.....: Console Y and/or DDMSG file _
        Or - Daemon routing: _
  Latency - Local (Y/N)....: N
  Latency - Daemon (Y/N)...: Y
           to disk..... N
  Activity pulse every.....: _____ commands or _____ seconds
  Group name..... DEM082____
Fields Modified - Use PF5 to Update or PF3 to Exit
Command ==
Enter-PF1---PF2---PF3---PF4---PF5---PF6---PF7---PF8---PF9---PF10--PF11--PF12---
     Help
                Exit
                           Add
                                                                    Menu 🔶
```

6 Press PF5 again to add the control.

```
10:51:20
            ***** A D A B A S SYSTEM COORDINATOR 8.2.2 *****
                                                                2012-03-13
                - System Coordinator Runtime Controls -
                                                                U11310M5
Run-mode: Pulsing (node 2650)
Type: CICS (DTR) Name: CICSPROD
  Operation: Normal autodetect: X Enable without products: _ Disable all: _
  API runtime overrides....: N (Y/N) Threadsafe operation...: Y (Y/N)
  Use additional exits....: N (Y/N)
  Maximum idle time (sec)..: 3600_____ Non-terminal idle time.: ___
  Generate RSP009/79 (Y/N).: Y (until 0_____ seconds elapse)
  Messages - Local.....: Console Y and/or DDMSG file _
        Or - Daemon routing: _
  Latency - Local (Y/N)....: N
  Latency - Daemon (Y/N)...: Y
           to disk..... N
  Activity pulse every.....: _____ commands or _____ seconds
  Group name....: DEM082___
Parameter ADDED
Command ==>
Enter-PF1---PF2---PF3---PF4---PF5---PF6---PF7---PF8---PF9---PF10--PF11--PF12---
                                                  More API Menu ↔
     Help Exit Upd
```

You can now:

- Modify the values and press PF5 to update them
- Press PF3 to return to the list
- Press PF12 to return to the main menu
- Press PF10 to define permissible API controls (these will only be honoured if you also set API runtime overrides to Y). Enter the names of up to 64 API controls, which must already be defined, and press PF5

Press PF9 to define additional options and select option 1 to define command retry requirements, option 2 to define debug settings or option 3 to define unified trace settings:

```
Runtime Controls 2011-12-03
- Additional - U1SCJAM1
18:23:28
          Code Service
          - - - -
               _ _ _ _ _ _ _ _ _ _ _ _ _
          1
               Command Retry
          2
              Debug Settings
           3
              Unified Trace Settings
               Exit
           .
          - - - -
                Code....: _
Command ==>
      PF1 Help PF3 Exit PF12 Menu
```

For command retry, you can define automatic retry of Adabas commands that complete with particular response codes and subcodes. Specify the number of retry attempts and

interval. You can also restrict the retry to particular databases or files and request an informational operator message on the first retry attempt. As soon as response 0 is received, control returns to the application. Press PF5 to save the retry settings.

| 10:51:44                     |             | Additional Runtime Controls<br>Retry Settings |                       |                             |                 | 2006-07-21<br>U1SCJEM1<br>Console |                   |
|------------------------------|-------------|-----------------------------------------------|-----------------------|-----------------------------|-----------------|-----------------------------------|-------------------|
| Response<br>148<br>255<br>48 | Subcode<br> | Retries<br>60<br>30<br>5                      | Delay<br>5<br>1<br>60 | (Unit)<br>SEC<br>SEC<br>SEC | Dbid<br><br>153 | Fnr                               | Message<br>—<br>Y |
|                              |             |                                               |                       |                             |                 |                                   | -<br>-<br>-       |
|                              |             |                                               |                       |                             |                 |                                   | -<br>-<br>-<br>-  |
| Jse Befor                    | e/After e   | <br>xits: N (Y,                               | /N) U                 | se addi                     | tional ex       | <br>its: N                        | _<br>(Y/N)        |

Use debug settings to produce diagnostic snaps for unexpected Adabas response codes. For more information, please refer to Using the Client Event Debug Monitor.

```
17:49:17
            ***** A D A B A S SYSTEM COORDINATOR 8.2.2 *****
                                                                 2010-12-15
                    - Debug Event Monitor Controls -
                                                                 U1SCJBM1
Debug all sessions (Y/N) ..... Y
    ug all sessions (Y/N) .....: Y Maximum debug reports .....: _____
Response code: ____ Sub-code : _____ or mark for generic monitor : _____
                                      Maximum debug reports .....: __
    Optionally for database ....: _____ and file number ........ _
  Additional debug monitor (Y/N), use only as directed by Software AG:
    System Coordinator ..... N
                                   Adabas Transaction Manager .: N
    Adabas Fastpath ..... N
                                      Adabas Vista ..... N
  Report content in order of output amount, mark one:
    None ..... X
                                      Client session only .....
    All sessions for the client : _
                                      All sessions for the job ......
    All memory for the job .....
  Additional report content (Y/N):
    CIB ..... Y CAB ..... Y ID table ..... Y
    Registers on entry : Y TP areas ...... Y
                                                   Stack ..... Y
Command ==>
Enter-PF1---PF2---PF3---PF4---PF5---PF6---PF7---PF8---PF9---PF10--PF11--PF12---
     Help
                Exit
                            Upd
```

- Use unified trace settings to define trace requirements for this client job:
  - 1. Size of in-memory trace buffer.
  - 2. Trace collection; local trace file is only available for batch-type jobs and forward to the daemon trace file is only available for jobs defined to use a daemon
  - 3. Adabas response code and sub-code that cause trace data to be written and whether or not generic errors trigger tracing
  - 4. Whether or not to trigger a debug event on response code trace activation

```
18:25:48 ***** A D A B A S SYSTEM COORDINATOR 8.2.2 *****
                                                         2011-12-03
                    - Unified Trace Settings -
                                                         U1SCTRM1
Trace size (KB): 0_ (no tracing = 0; maximum = 32)
Trace collection (mark one)
  No collection..... X
  In memory only.....
  Local trace file.....
  Forward to the daemon trace file....: _
Dynamic options
  Limited debug trace:
    Response code trace activation....: 0___
    Sub-code....: 0____
    Generic error response codes (Y/N): N
    Debug event activation (Y/N)..... N
Command ==
Enter-PF1---PF2---PF3---PF4---PF5---PF6---PF7---PF8---PF9---PF10--PF11--PF12---
    Help Exit
                        Upd
```

7 Here is an example of adding controls for a batch job. Press PF10 from the list, mark Batch and press Enter to continue:

```
***** A D A B A S SYSTEM COORDINATOR 8.2.2 *****
18:33:14
                                                                    2011-12-03
                     - Add Client Runtime Control -
                                                                    U11310M1
Run-mode: Pulsing (node 2650)
Select (mark one) :
                         x Batch
                         _ COM-PLETE
                         _ CICS (DTR - Dynamic transaction routing)
                         _ CICS (Standard)
                         _ IMS (DTR)
                         _ UTM (DTR)
                         _ TSO
                         _ CMS
                         _ TIAM
                         _ more choices for type or
                         _ API controlled - type 1
                         _ API controlled - type 2
Command ==>
Enter-PF1---PF2---PF3---PF4---PF5---PF6---PF7---PF8---PF9---PF10--PF11--PF12---
     Help
                 Exit
                                                                      Menu ↩
```

8 Enter the jobname and press PF5:

- 9 A job name may contain one or more asterisks (\*) to indicate a wild card. For example, the runtime control with the name CICS\*\*PR will be found by any job with the value "CICS" in positions 1-4 and the value "PR" in positions 7-8, no matter what the characters are in positions 5-6. If an asterisk (\*) is the last character in a job name, the remainder of positions in the name through the eighth are padded with asterisks. A single asterisk indicates that is the default definition for this job type.
- 10 Controls are always matched on type. The order of search within type is
  - 1. Match on exact job name.
  - 2. Match on wild card definitions.
  - 3. Use the default for the job type, if one has been defined.
  - **Note:** The number of wild card job names defined for a job type has a direct effect on the number of Adabas commands needed to establish the runtime controls at initialization. This is particularly relevant to batch jobs that process relatively few Adabas commands.
- 11 Different control types have different settings and different default values. Make any required changes and press PF5 to add the definition. You can then define API overrides and additional options or return to the list, as described in 6.

```
10:52:32
           ***** A D A B A S SYSTEM COORDINATOR 8.2.2 *****
                                                                 2012-03-13
                - System Coordinator Runtime Controls -
                                                                 U11310M5
Run-mode: Pulsing (node 2650)
 Type: Batch Name: NATBAT_
  Operation: Normal autodetect: X Enable without products: _ Disable all: _
  API runtime overrides....: N (Y/N)
  Use additional exits....: N (Y/N)
  Maximum idle time (sec)..:
  Messages - Local.....: Console Y and/or DDMSG file _
        Or - Daemon routing: _
  Latency - Local (Y/N)....: Y
  Latency - Daemon (Y/N)...: N
            to disk..... N
  Activity pulse every.....: _____ commands or _____ seconds
  Group name..... ____
Command ==>
Enter-PF1---PF2---PF3---PF4---PF5---PF6---PF7---PF8---PF9---PF10--PF11--PF12---
                                                                    Menu
     Help
                Exit
                           Add
```

#### **Maintain Runtime Controls**

#### To maintain a job parameter

 Select it by entering one of the following options in column C on the Client Runtime Controls list:

| j | list jobs        |
|---|------------------|
| m | modify           |
| р | purge            |
| r | rename           |
| с | сору             |
| 0 | overrides        |
| i | site information |

Modify provides screens in which you can make modifications to the job parameters. See section Parameters for information on each parameter. For purge, rename, and copy, you are prompted to confirm the action to be taken.

- Modify Runtime Control
- List jobs in Runtime Control
- Purge a Runtime Control
- Rename a Runtime Control
- Copy a Runtime Control
- Maintain Site Information
- Maintain Client Runtime Control Overrides
- Dynamic Client Runtime Configuration for Experts

#### **Modify Runtime Control**

#### To modify a runtime control:

1 Select it from the list by marking column C with an "m".

```
16:03:05
            ***** A D A B A S SYSTEM COORDINATOR 8.2.2 *****
                                                                2012-03-12
                - System Coordinator Runtime Controls -
                                                                U11310M5
Run-mode: Pulsing (node 2650)
Type: COM-PLETE Name: DAEFCODE
  Operation: Normal autodetect: X Enable without products: _ Disable all: _
  API runtime overrides....: N (Y/N)
  Use additional exits....: N (Y/N)
  Maximum idle time (sec)..: 3600_____ Non-terminal idle time.: _
  Generate RSP009/79 (Y/N).: Y (until 0______ seconds elapse)
  Messages - Local.....: Console _ and/or DDMSG file _
        Or - Daemon routing: _
  Latency - Local (Y/N)....: Y
  Latency - Daemon (Y/N)...: N
           to disk..... N
  Activity pulse every.....: _____ commands or _____ seconds
  Group name..... ____
Command ==>
Enter-PF1---PF2---PF3---PF4---PF5---PF6---PF8---PF9---PF10--PF11--PF12---
                                                  More API
     Help
                Exit Upd
                                                                  Menu ↩
```

- 2 Make any necessary modifications.
- 3 Use PF9 to modify additional options.
- 4 Use PF10 to modify the list of permissible API overrides.
- 5 Press PF5 to confirm your changes or PF3 to exit.
#### List jobs in Runtime Control

- To list jobs in a runtime control:
- 1 Select it from the list by marking column C with a "j".

```
15:25:27
             **** A D A B A S
                                 FASTPATH SERVICES 8.2.2 *****
                                                                    2012-03-08
                    - Client Runtime Service Members -
                                                                    U11390M1
     Job type: IMS (DTR)
 Service name: BLA01
             C Name
                                                       Comments
             _ IMSJOB1
Mark with Purge, Rename, History
Top of List
Command ==
Enter-PF1---PF2---PF3---PF4---PF5---PF6---PF7---PF8---PF9---PF10--PF11--PF12---
     Help
                                                            Add
                                                                        Menu
                 Exit Refr
```

2 List jobs is only relevant for DTR definitions. It allows you to define which jobs comprise that DTR service. Use PF10 to add a job. You can subsequently purge or rename it by marking it with P or R. All jobs defined for a DTR service will use the runtime controls specified on that service.

## Purge a Runtime Control

## To purge a runtime control

1 Select it from the list by marking column C with a "p".

```
11:41:08 Purge 2006-07-21 !
!
  Runtime Control U11340M1 !
!
!
!
     Type: Batch
                              T
ļ
     Name: CORQ0200
                              !
!
                              1
!
       A11
                              Ι
!
       Transaction Mgr.
                              T
     _
ļ
       Fastpath
                              T
     _ Vista
!
                              1
!
!
    Mark Product(s) to purge or All !
ļ
    (Overrides will also be purged) !
 Command ==>
1
! PF1 Help PF3 Exit PF5 Purge !
L
                              1
+----+
```

- 2 Mark which products' runtime controls you wish to purge or All to purge the entire control.
- 3 Press PF5 to confirm

## Rename a Runtime Control

#### To rename a runtime control

1 Select it from the list by marking column C with a "r".

```
- - - - - - - - - - - - - - +
 11:43:19 Rename 2006-07-21 !
1
1
    Runtime Control U11350M1 !
!
                                 !
1
                                 Τ
       Type: Batch
!
                                 1
!
                                  T
        Name: CORQ0200
T
                                  1
!
    New Name: _____
     Press PF5 to confirm rename
1
                                 1
!
  Command ==>
                                 1
   PF1 Help PF3 Exit PF5 Rename !
!
                                 !
  -----
                                 -+
```

- 2 Specify the new name, which must not already exist.
- 3 Press PF5 to confirm

## Copy a Runtime Control

## To copy a runtime control

1 Select it from the list by marking column C with a "c".

```
11:44:20 Copy 2006-07-21 !
!
!
    Runtime Control U11360M1 !
!
                             1
!
     Type: Batch
                             !
     Name: CORP****
!
!
!
        A11
!
     _ Transaction Mgr.
     _ Fastpath
!
ļ
       Vista
l
!
   Mark Product(s) to copy or All !
!
!
    Copy to .....: _
                             1
!
    Copy Overrides: N (Y/N - All)
                             !
 Command ==>
!
                             1
  PF1 Help PF3 Exit PF5 Copy
!
                             !
                             I
   -----+
```

- 2 Mark which products' runtime controls you wish to copy.
- 3 Specify the job name to which these runtime controls will be copied, which must not already exist.
- 4 If you select All, you may also copy any defined overrides by entering Y against Copy Overrides.
- 5 Press PF5 to confirm

## **Maintain Site Information**

## To maintain site information

1 Select it from the list by marking column C with a "i".

```
11:45:28
           **** A D A B A S SYSTEM COORDINATOR 8.2.2 *****
                                                              2006-07-21
               - Client Runtime Controls Site Information -
                                                              U11370M1
      Run-mode: Local
      Type: CICS (DTR)
      Name: CICCLUST
      Site Information
      DYPR=FNAT=(60099,205) PROFILE=CICSPROD____
You may define up to 256 bytes of alphanumeric data (site information), which
is stored with this runtime control definition and may be retrieved at runtime
using the documented API.
Command ==>
Enter-PF1---PF2---PF3---PF4---PF5---PF6---PF8---PF9---PF10--PF11--PF12---
     Help Exit Upd
                                                Purge
                                                                 Menu ↩
ب
```

2 Modify the site information as required and press PF5 to save your changes, or press PF9 to purge the site information.

#### Maintain Client Runtime Control Overrides

#### To list runtime control overrides

1 Select it from the Runtime Control maintenance list by marking column C with an 'o'.

```
***** A D A B A S SYSTEM COORDINATOR 8.2.2 *****
18:45:25
                                                               2011-12-03
           - Client Runtime Controls Override Summary (COR) - U11380M1
 Run-mode: Pulsing (node 2650)
                                            Reposition to Type: _____
 Type: CICS (DTR) Name: CICCLUST
                                                         Name:
                              Overrides
C Type Name
                       AFP AVI ATM COR
                                                  Comments
 _ Transaction N426
                             Y
                                      Y
Mark with Modify, Purge, Rename, Copy, Information
End of List
Command ==
Enter-PF1---PF2---PF3---PF4---PF5---PF6---PF7---PF8---PF9---PF10--PF11--PF12---
     Help Exit Refr
                                                      Add
                                                            Prods Menu ↔
  ب
```

- 2 This screen lists the runtime control overrides that have been defined for each product.
- 3 To add a new override, press PF10, mark the type of override you want to add and provide a name:

```
11:50:36
           **** A D A B A S SYSTEM COORDINATOR 8.2.2 *****
                                                                2006-07-21
                - Add Client Runtime Control Override -
                                                                U11381M1
Run-mode: Local
Type: CICS (DTR) Name: CICCLUST
Select the override type ....: _ Login id
(mark one)
                            x Transaction
and specify the override name: natp____
Command ==
Enter-PF1---PF2---PF3---PF4---PF5---PF6---PF7---PF8---PF9---PF10--PF11--PF12---
     Help Exit Add
                                                                   Menu ↩
ب
```

4 Press PF5 to add an empty override, which you can then modify as required:

```
***** A D A B A S SYSTEM COORDINATOR 8.2.2 *****
18:47:13
                                                               2011-12-03
           - Client Runtime Controls Override Summary (COR) - U11380M1
                                              Reposition to Type: _____
Run-mode: Pulsing (node 2650)
Type: CICS (DTR) Name: CICCLUST
                                                           Name:
                              Overrides
         Name
C Type
                        AFP AVI ATM COR
                                                   Comments
 _ Transaction NATP
                                                   *Added (empty)
              N426
                              Y
                                        Y
Mark with Modify, Purge, Rename, Copy, Information
Command ==
Enter-PF1---PF2---PF3---PF4---PF5---PF6---PF7---PF8---PF9---PF10--PF11--PF12---
                                                              Prods Menu
     Help
                Exit Refr
                                                        Add
```

5 Enter one of the following options in the C column to select an entry:

| m | modify           |
|---|------------------|
| р | purge            |
| r | rename           |
| с | сору             |
| i | site information |

- 6 These options are the same as the ones available for maintaining client runtime controls except that they maintain the override controls rather than the base level controls.
- 7 Use PF11 to select the product for which you want to define or modify an override.

#### **Dynamic Client Runtime Configuration for Experts**

You can dynamically change some runtime controls for your current session. To do this, enter CORENV and use PF11 to select the required product as in the following example.

**Note:** Some dynamic changes may take some time to take effect depending upon the product/setting in question.

```
18:49:59
             ***** A D A B A S SYSTEM COORDINATOR 8.2.2 *****
                                                                 2011-12-03
                           Main Menu -
                                                                 C1MAINM1
Run-mode: Pulsing (node 2650)
                Code Service
                 - - - -
                        . . . . . . . . . . .
                 0
                       System Settings
                 1
                       Maintenance
                 2
                      Current Activity Displays
                 3
                       Special Services
                      About System Coordinator
                 4
                       Exit
                 .
                        - - - -
          Code..: _
You can easily switch around the tools for Fastpath, Vista etc by use of
PF11, or use the codes COR, AFP, AVI, AAF, ATM as commands - anytime.
Command ==> corenv
Enter-PF1---PF2---PF3---PF4---PF5---PF6---PF7---PF8---PF9---PF10--PF11--PF12---
     Help
               Exit
                                                              Prods Vers
```

Which shows you the current System Coordinator runtime controls in effect for your session.

```
16:09:27
                   ***** CURRENT SESSION CONTROLS *****
                                                                 2012-03-12
                   System Coordinator Session Controls -
                                                                 CORENVM1
  API runtime overrides....: N
                                      Threadsafe operation...: Y
  Use additional exits....: N
  Maximum idle time (sec)..: 3600
                                      Non-terminal idle time.:
  Generate RSP009/79 (Y/N).: Y (until 0
                                              seconds elapse)
  Cleanup at start..... N (Y/N)
  Messages - Local.....: Console Y and/or DDMSG file _
        Or - Daemon routing: _
  Latency - Local (Y/N)....: Y
            TSQ prefix....: WORK
  Latency - Daemon (Y/N)...: N
           to disk..... N
  Activity pulse every....: 100
                                    commands or 30
                                                     seconds
  Group name..... WORKSHOP
Command ==>
Enter-PF1---PF2---PF3---PF4---PF5---PF6---PF7---PF8---PF9---PF10--PF11--PF12---
     Help Exit Upd
                                 Reset
                                                  More
                                                              Prods
```

# **Maintain Daemon Groups**

This section describes how to add/maintain daemon groups.

Adabas System Coordinator daemon groups are used to manage clustered (multiregion or IBM Sysplex) applications.

The daemon group defines the types of applications to be managed and the node numbers of the daemons that will manage those applications. One daemon must be active on each operating system image that hosts the application. Any application job can then be defined to this group using the Client Runtime Controls function of SYSCOR, SYSAVI, SYSAFP, or SYSATM Online Services.

- Main Menu
- Adding a Daemon Group Definition
- Maintaining a Daemon Group Definition

Maintain a Daemon Group Daemon Definition

#### Main Menu

#### To invoke the daemon group maintenance menu

1 Select service 2 from the Maintenance menu or enter the command 1.2 on a command line.

```
***** A D A B A S SYSTEM COORDINATOR 8.2.2 *****
09:25:46
                                                                  2011-12-04
                        System Coordinator Groups
                                                                  C11200M1
Run-mode: Pulsing (node 2650)
C Group Name Type
                       SVC ID
                                 Daemons
                                    2
  DEMO82
              Multi
                         254
   TSTGROUP
              Single
                         253
                                    1
Mark with M(odify),P(urge),R(ename),L(ist)
Command ==
Enter-PF1---PF2---PF3---PF4---PF5---PF6---PF7---PF8---PF9---PF10--PF11--PF12---
     Help
                 Exit Refr
                                                         bbA
                                                                     Menu
```

2 Enter one of the following options in the C column:

m Modify group definition
p Purge group definition
r Rename group definition
l List daemons in group

3 Use PF10 to add a new group definition

## Adding a Daemon Group Definition

#### To add a new daemon group definition

1 Press PF10 on the System Coordinator Group menu. The following screen will appear:

| 09:27:38                          | Add<br>System Coordinator                                                                                                  | Group                                                                                            | 2011-12-04  <br>C11210M1                                    |
|-----------------------------------|----------------------------------------------------------------------------------------------------|--------------------------------------------------------------------------------------------------|-------------------------------------------------------------|
| Group                             | Name:                                                                                                    | SVC ID:                                                                                          |                                                             |
| System Type: _<br>(Mark one)<br>_ | Standard single-s<br>There is only one<br>Standard multi-sy<br>This enables mult<br>Standard multi-sy<br>This enables mult | ystem image<br>daemon in tho<br>stem images -<br>iple XCF grou<br>stem images -<br>iple Net-Work | e group.<br>XCF<br>p daemons.<br>Net-Work<br>group daemons. |
| Group-wide lat<br>Full crash r    | ency service:<br>ecovery disk file (`                                                                                      | Y/N): N                                                                                          |                                                             |
| Command ==><br>PF1 Help           | PF3 Exit                                                                                                    | PF5 Add                                                                                          | PF9 More                                                    |

2 In the field Group Name, enter the name for the group.

The group name is used to control communication between Adabas System Coordinator daemon peers in an operating system cluster. For example, the daemons communicate using an XCF group with this name in an IBM parallel sysplex. This name must be specified in the job definition for Adabas options such as Adabas Fastpath or Adabas Vista.

3 In the field SVC ID, define the router (SVC) number that is used for communicating with the group (not applicable to BS2000 or z/VM systems).

This must be the same in all parts of a cluster.

- 4 In the fields System Type, specify whether the group is to coordinate:
  - A single system image.

- Multiple system images. This is used to support coordinator daemons running Adabas Fastpath buffers or Adabas Transaction Manager across multiple system images and also to support dynamic transaction routing across multiple system images.
- Multiple system images using Entire Net-Work for communication between images. This is used to support coordinator daemons running Adabas Fastpath buffers or Adabas Transaction Manager across multiple system images and also to support dynamic transaction routing across multiple system images. You are recommended only to use Entire Net-Work if XCF is not available.
- 5 In the field Full crash recovery disk file, select whether or not latent sessions for client jobs managed by this daemon group are to be written to disk file. This feature allows client sessions to resume processing after a client job or daemon failure.
- 6 If you are running under BS2000, specify the global common memory pool using the additional parameters that appear in the Add System Coordinator Group Member window.

Specify a name, virtual start address, and size for the pool.

The pool you specify is used for allocation of all shared user memory for clustered applications defined to this System Coordinator group.

- 7 Press PF5 to add the group definition.
- 8 Press PF9 to see more Daemon Group definition fields and the following screen will appear:

```
      16:04:19
      Additional Group Parameters
      2012-03-08

      System Coordinator Groups
      C11210M2

      Messages - daemon.....
      Console: Y and/or DDMSG file: _

      Messages - databases...
      Console: Y and/or DDMSG file: _

      Command ==>
      PF3 Quit
      PF5 Upd
```

9 In the "Runtime messages – databases" fields select either one or both options for the destination of messages output by the Adabas System Coordinator component in the database and the other products that use its services. Messages, by default, are written to the console. Messages issued by databases that are within the same daemon group may either be directed instead (or in addition) to a file (DDMSG) by selecting the Local file option. The DDMSG output must be introduced to the databases execution control script and the file must be correctly in place for the messages to appear. In some operating systems it will automatically appear to list output.

- 10 The settings from the "More" screen can be confirmed by using PF10. The daemon group will not be created until PF5 is pressed on the first screen.
- 11 Press PF5 to confirm any changes made on this screen, or PF3 to return to the main group screen.

## Maintaining a Daemon Group Definition

After adding the group, you can change any of its attributes, by entering 'm' against it:

```
+-----
  10:55:35
                       Modify
                                           2011-12-04
                System Coordinator Group C11230M1
          Group Name: DEMO82 SVC ID: 254
   System Type: _ Standard single-system image...
               There is only one daemon in the group.
    (Mark one)
             X Standard multi-system images - XCF...
                This enables multiple XCF group daemons.
              _ Standard multi-system images - Net-Work...
                This enables multiple Net-Work group daemons.
   Group wide latency service:
     Full crash recovery disk file (Y/N): N
  Command ==>
     PF1 Help
              PF3 Exit PF5 Upd PF9 More
```

Make any changes required and press PF5 to confirm them. Press PF9 to see further parameters:

```
      16:10:00
      Additional Group Parameters
      2012-03-08

      System Coordinator Groups
      C11210M2

      Messages - daemon..... Console: Y and/or DDMSG file: _

      Messages - databases... Console: Y and/or DDMSG file: _

      F3 Quit
      PF5 Upd
```

Make any changes required then enter PF5 to confirm these changes or PF3 to return to the first screen.

| +-             | 16:10:00                       | Additional Group<br>System Coordinato | Parameters<br>or Groups                  | 2012-03-08  <br>C11210M2 |
|----------------|--------------------------------|---------------------------------------|------------------------------------------|--------------------------|
| <br> <br>      | Messages – da<br>Messages – da | emon Console: Y<br>tabases Console: Y | ′and/or DDMSG file<br>′and/or DDMSG file | :                        |
|                | Command ==>                    |                                       |                                          |                          |
| <br> <br> <br> |                                | PF3 Quit                              | PF5 Upd                                  |                          |

You can also purge or rename the group. You must use purge and rename with care as you may invalidate other definitions (client runtime controls and Adabas Fastpath buffer definitions) that refer to the group being purged or renamed.

To purge, enter 'p' against the group to be purged:

```
11:25:01 Purge 2011-09-01

System Coordinator Group C11240M1

Group Name: TESTMULT

SVC ID: 253

PF5 to Confirm Purge

Command ==>

PF1 Help PF3 Exit PF5 Purge
```

and press PF5 to confirm.

To rename, enter 'r' against the group to be renamed:

## Maintain a Daemon Group Daemon Definition

## To maintain a daemon group daemon definition

1 On the System Coordinator Group menu, enter "l" in the C column adjacent to an entry in the Group Name column. The following screen will appear:

| *** A D A B A S<br>- System Coo | SYSTEM COORDINA<br>rdinator Group E                                                                                                    | ATOR 8.2.2 *****<br>Daemons -                                                                         | 2011-12-04<br>C11260M1                                                                                             |
|---------------------------------|----------------------------------------------------------------------------------------------------|----------------------------------------------------------------------------------------------------|----------------------------------------------------------------------------------------------------|
| ng (node 2650)<br>82            | Oper                                                                                                    | rating System: Mult                                                                                   | i                                                                                                    |
| Daemon                          |                                                                                                    |                                                                                                    |                                                                                                    |
| Job Name                        | Node ID                                                                                                    |                                                                                                    |                                                                                                    |
| ICFDCOR3                        | 1650_                                                                                                    | <== Top of List                                                                                       | -                                                                                                    |
| ICFDCOR4                        | 1660_                                                                                                    | <== End of List                                                                                       | <u>,</u>                                                                                                    |
|                                 |                                                                                                    |                                                                                                    |                                                                                                    |
|                                 |                                                                                                    |                                                                                                    |                                                                                                    |
|                                 |                                                                                                    |                                                                                                    |                                                                                                    |
|                                 |                                                                                                    |                                                                                                    |                                                                                                    |
|                                 |                                                                                                    |                                                                                                    |                                                                                                    |
|                                 |                                                                                                    |                                                                                                    |                                                                                                    |
|                                 |                                                                                                    |                                                                                                    |                                                                                                    |
|                                 |                                                                                                    |                                                                                                    |                                                                                                    |
|                                 |                                                                                                    |                                                                                                    |                                                                                                    |
| fy),P(urge)                     |                                                                                                    |                                                                                                    |                                                                                                    |
| PF3PF4PF5<br>Exit Refr Upd      | PF6PF7F                                                                                                    | PF8PF9PF10PF<br>Add                                                                                   |                                                                                                    |
|                                 | <pre>*** A D A B A S     - System Coo ng (node 2650) 82     Daemon     Job Name     ICFDCOR3     ICFDCOR4       fy),P(urge)PF3PF4PF5     Exit Refr Upd</pre> | <pre>*** A D A B A S SYSTEM COORDINA<br/>- System Coordinator Group D<br/>ng (node 2650)<br/>82</pre> | <pre>*** A D A B A S SYSTEM COORDINATOR 8.2.2 *****   - System Coordinator Group Daemons - ng (node 2650) 82</pre> |

From this screen, you can

- Purge a daemon by entering 'p' in the C column adjacent to the Daemon Job Name entry;
- change the daemon job name or node id by overtyping it and pressing PF5;
- add a new daemon entry by pressing either PF5 or PF10; or
- modify a daemon entry by entering 'm' in the C column adjacent to the entry to be modified.
- 2 If you are adding a new group, you must add at least one daemon.

For each daemon, specify the following:

- Daemon Job Name: The name of the job or started task that will run the Adabas System Coordinator daemon (SYSCO).
- Node ID: The Adabas Node ID (target) used to identify the daemon to the network.
  - **Note:** You may not define Node ID 255, because 255 is reserved for use by Natural.
- 3 Entering m against a daemon presents this modification screen:

```
17:07:44
            ***** A D A B A S SYSTEM COORDINATOR 8.2.2 *****
                                                                2012-03-12
            - Adabas System Coordinator Daemon Parameters
                                                                C11261M1
Run-mode: Pulsing (node 17004)
Group: RPEGRP1
                Daemon: AFP17004 SVC: 254
                                             Node: 17004 System: Multi
  Recovery
    Continuous Operation (Y/N)..... Y
  Daemon latency/pulse services
                                            _____Minimum (k): 0____
    Shared memory area size (k).....: 1800____
           Dataspace name (if used)..: #WRKSP1_
    Daemon memory area size (k).....: 0_____
                                                Minimum (k): O
  Unified trace settings
    Trace size (k).....: 32 (no tracing = 0; maximum = 32)
    Use trace file (Y/N)..... N Wraparound file when full (Y/N).: N
    Note: Activation must be performed manually in daemon/database 'tasks'.
           This same configuration is shared by any databases too.
    Note:
Command ==
Enter-PF1---PF2---PF3---PF4---PF5---PF6---PF7---PF8---PF9---PF10--PF11--PF12---
     Help Exit
                           Upd
                                                                   Menu
```

Here you can modify latency/activity services:

- Whether to use shared memory, maximum and minimum sizes and whether to use a dataspace and unified trace settings for this daemon and (currently) the databases it knows about.
- Trace buffer size, whether to write to a trace file and whether to wraparound the trace file when it fills. Make any required changes and press PF5 to confirm them or PF3 to return to the daemon list.

# Current Activity Displays

| Current Activity Displays Menu | 52 |
|--------------------------------|----|
| Change Perspective             | 53 |
| Adabas Client Activities       | 55 |
| Display Session Information    | 60 |
| Expand Adabas client sessions  | 62 |
| Network Discovery              | 72 |
| Display Daemon information     | 76 |

The Current Activity Displays function can be used to obtain information and statistics on all applications being managed by the Adabas System Coordinator.

# **Current Activity Displays Menu**

#### To display the Current Activity Displays menu

■ Select service 2 from the main menu.

```
***** A D A B A S SYSTEM COORDINATOR 8.2.2 *****
11:24:13
                                                           2012-03-06
                - Current Activity Displays -
                                                           C12000M1
Run-mode: Pulsing (node 2650)
                                       Perspective: Daemon (node 2650)
               Code
                      Service
               - - - -
                      0
                     Change Perspective
                1
                     Adabas Client Activities
                2
                     Network Discovery
                     Daemon Information
                3
                    Exit
                .
                         Code..: _
Command ==
Enter-PF1---PF2---PF3---PF4---PF5---PF6---PF7---PF8---PF9---PF10--PF11--PF12---
    Help
           Exit
                                                             Menu
```

| From this menu, you can    | Service | Cmd |
|----------------------------|---------|-----|
| change perspective         | 0       |     |
| Adabas client activities   | 1       | 2.1 |
| network discovery          | 3       | 2.2 |
| display daemon information | 4       | 2.3 |

All information requests will be directed to the current information source as displayed in the Perspective field at the top of the screen. By default this will be either your local client session when you are running in Local (non-daemon) mode or if you are running in pulsing or full daemon mode, monitoring requests will be directed to your coordinator daemon. Option 3 is only available

if you are currently using daemon perspective, as in the example screen above. Bear in mind that the information displayed in pulsing mode may not be as current as the same information displayed in local mode. In pulsing mode, you see a snapshot of the information as it was last transmitted to the daemon. The frequency of transmission depends on the client runtime "Refresh activity statistics" controls.

# **Change Perspective**

This option can be used to route monitoring requests to any active coordinator daemon or to your local client session (see screen below).

To access the Change Perspective screen from the Current Activity Displays menu

■ Select service 0.

Change perspective by marking "Revert to local" or entering a daemon node and pressing PF5. For jobs defined to run in daemon mode other options are available:

```
11:17:04 Change Perspective 2008-05-22
Current perspective: Daemon (node 660) C12PSPM1
Local: Shows current activity displays information for this
job and active targets of the Adabas router
in use by this job
Daemon: Shows current activity displays information for jobs
managed by the System Coordinator daemon and
active targets known to the daemon
Revert to daemon (node 650)...: _
Change to daemon node.....: _____
PF3 Exit PF5 Set perspective
```

Mark "Revert to daemon..." and press PF5 to revert to the job's default daemon (after changing perspective to another daemon) or mark "Change to local..." and press PF5 to switch to local perspective.

When running in pulsing mode, the options are slightly different, with "Revert to Pulsing..." instead of "Revert to daemon...":

# **Adabas Client Activities**

- List jobs managed by Adabas System Coordinator
- List Adabas clients known by System Coordinator daemon
- To display the Adabas Client Activities screen from the Current Activity Displays menu
- Select service 1 or enter the command 2.1 on a command line.

You can now choose between listing activities for Adabas clients in a single job, or across all jobs.

11:24:13 \*\*\*\*\* A D A B A S SYSTEM COORDINATOR 8.2.2 \*\*\*\*\* 2012-03-06 - Current Activity Displays C12100M0 Run-mode: Local plus (node 1660) Perspective: Daemon (node 1660) Code Service - - - -1 Adabas clients within job 2 Adabas clients across jobs Exit . - - - -Code..: \_ Command ==>Enter-PF1---PF2---PF3---PF4---PF5---PF6---PF7---PF8---PF9---PF10--PF11--PF12---Help Exit Menu

| From this menu, you can                                | Service |
|--------------------------------------------------------|---------|
| List jobs managed by Adabas System Coordinator         | 1       |
| List Adabas clients known by System Coordinator daemon | 2       |

#### List jobs managed by Adabas System Coordinator

```
11:22:52
             **** A D A B A S
                                SYSTEM COORDINATOR 8.2.2 *****
                                                                   2011-12-04
                        Adabas Client Job Information -
                                                                   C12100M1
Run-mode: Pulsing (node 2650)
                                            Perspective: Daemon (node 2650)
                               Start Time
                                               Number
                                                         Current
                                                                   Maximum
С
  Service
             Job Name Job Num. (HH:MM:SS)
                                            of commands
                                                          Sessions Sessions
             DAEFCI18 C56042
                                23:26.18
                                                  33,556
   None
                                                                4
                                                                          4
Mark with any character to expand or D(isplay), T(asks)
End of List
Command ==
Enter-PF1---PF2---PF3---PF4---PF5---PF6---PF7---PF8---PF9---PF10--PF11--PF12---
     Help
                 Exit Refr
                                                                    Menu
```

This screen shows the TP monitors and other tasks that are currently active and managed by Adabas System Coordinator. Local perspective shows the job that you are executing in, daemon perspective shows all jobs managed by that daemon. The following fields are displayed:

| Field              | Description                                                       |
|--------------------|-------------------------------------------------------------------|
| С                  | This field can be used to display additional information:         |
|                    | D: display job information                                        |
|                    | T: perform tasks on the job                                       |
|                    | Any other non-blank character lists session information.          |
| Service            | The clustered application service name (if any) used by this job. |
| Job Name/Job Num   | The job name and job number.                                      |
| Number of commands | The number of Adabas commands issued by the job.                  |
| Start Time         | The start time of the job.                                        |
| Current Sessions   | The number of user sessions active in the job.                    |
| Maximum Sessions   | The maximum number of sessions active since the job started.      |

## **Display Job Information**

Selecting Display results in the following screen being displayed:

```
11:26:54
             ***** A D A B A S SYSTEM COORDINATOR 8.2.2 *****
                                                                    2011-12-04
                        - Display Job Details
                                                -
                                                                    C12110M1
 Run-mode: Pulsing (node 2650)
                                             Perspective: Daemon (node 2650)
Job Name: DAEFCI18 Job Number: C56042
      No. of commands:
                                                       32,733
      Thread peak information:
          Session size:
                                                          80K
          Workarea size:
                                                          76K
          Total:
                                                         199K
Command ==>
Enter-PF1---PF2---PF3---PF4---PF5---PF6---PF8---PF9---PF10--PF11--PF12---
                 Exit Refr
                                                           Expan Prods Menu
```

This screen shows the total number of Adabas commands seen by System Coordinator in this job and peak thread size information for session-related memory, temporary workarea and total thread size. Pressing PF10 lists the job's sessions (see **Display Session Information**).

## Tasks

This function gives a task selection window. Mark the selected task (currently only Snap is available) and press PF5 to perform the task:

## Expand

Any other non-blank character lists the job's sessions (see Display Session Information).

PF11 on the Adabas Client Job Information screen allows you to cycle through information for other installed products, in the sequence System Coordinator, Transaction Manager, Fastpath, Vista, refer to the documentation for those products for more information.

## List Adabas clients known by System Coordinator daemon

| 16:28:19     | **** A D A B   | A S SYSTEM     | COORDINATOR | 8.2.2 *****   | 2012-03-12  |   |
|--------------|----------------|----------------|-------------|---------------|-------------|---|
|              | - Adaba        | s Client Login | id Informa  | tion -        | C12140M1    |   |
| Run-mode: Pu | lsing (node 26 | 50)            | Perspe      | ctive: Daemon | (node 2650) |   |
| Go to login  | id:            | Number         | Number      | Total         |             |   |
| C Login id   |                | of sessions    | of jobs     | commands      |             |   |
| _ UKSJU      |                | 5              | 3           | 33,556        |             |   |
|              |                |                |             |               |             |   |
|              |                |                |             |               |             |   |
|              |                |                |             |               |             |   |
|              |                |                |             |               |             |   |
|              |                |                |             |               |             |   |
|              |                |                |             |               |             |   |
|              |                |                |             |               |             |   |
|              |                |                |             |               |             |   |
|              |                |                |             |               |             |   |
|              |                |                |             |               |             |   |
|              |                |                |             |               |             |   |
|              |                |                |             |               |             |   |
|              |                |                |             |               |             |   |
| Mark with an | y character to | expand         |             |               |             |   |
| End of List  |                |                |             |               |             |   |
| Command ==>  |                |                |             |               |             |   |
| Enter-PF1P   | F2PF3PF4       | PF5PF6         | - PF7 PF8 - | PF9PF10       | -PF11PF12   |   |
| Help         | Exit Ref       | r              |             | MyGo          | Menu        | * |
|              |                |                |             |               |             |   |

This screen shows the login ids (across all jobs) that are currently active and managed by Adabas System Coordinator. It is only available in daemon perspective. The following fields are displayed:

| Field              | Description                                                                                                    |
|--------------------|----------------------------------------------------------------------------------------------------|
| Go to login id     | Reposition the list at the specified login id. Enter *MY to reposition the display at your own logon identity (taken from the current *INIT-USER). This allows you to quickly get to display activities for your current session. |
| С                  | Enter any non-blank character to list session information for this login id (see <b>Display Session Information</b> .)                                                                                                    |
| Login id           | The login id.                                                                                                    |
| Number of sessions | The number of active sessions for this login id, across all jobs.                                                                                                    |
| Number of jobs     | The number of jobs in which this login id is active.                                                                                                    |
| Number of commands | The number of Adabas commands issued by the login id.                                                                                                    |

# **Display Session Information**

Expanding a job or login id results in the following screen being displayed:

```
***** A D A B A S SYSTEM COORDINATOR 8.2.2 ***** 2011-12-04
11:36:31
                           - Display Session Information -
                                                                                    C12130M1
Run-mode: Pulsing (node 2650)
                                                        Perspective: Daemon (node 2650)
Service: NoneJob: DAEFCI18 C56042ID: CI18Commands:3Sessions: 4Session size: 80KWork size: 76KTotal: 199KGo to terminal:______DormantNumberCSession idLogin id (HHH:MM.SS)of commandsStatus
                                                                                         33,397

        TA20
        DAEFCI18
        TEAM2
        0:18.45

        TA21
        DAEFCI18
        TEAM3
        0:00.08

                                                                252
898
                                                                                at rest
                                                                              at rest
                                         0:00.01 753
0:17.31 20,297
    TA26 DAEFCI18 UKSJU
                                       0:00.01
                                                                         running in Adabas
    TA29 DAEFCI18 TEAM1
                                                                          at rest
Mark with any character to expand or T(asks)
End of List
Command ==>
Enter-PF1---PF2---PF3---PF4---PF5---PF6---PF7---PF8---PF9---PF10--PF11--PF12---
      Help Exit Refr
                                                                 Jobs MyGo
                                                                                       Menu
```

This screen shows summary information about the job (when expanding a job) and the client sessions that are active for a job or login id managed by the Adabas System Coordinator. The following information is provided:

| Field              | Description                                                                                                    |
|--------------------|----------------------------------------------------------------------------------------------------|
| Go to terminal     | Reposition the list at the specified terminal id. Enter *MY to reposition the display<br>at your own terminal identity (taken from the current *INIT-ID). This allows you<br>to quickly get to display activities for your current session. |
| Session ID         | The Session ID. In a TP system, a session is usually equivalent to a terminal or an asynchronous task (also known as background tasks). IDs comprised of special characters are normally generated by the system.                           |
| Login ID           | The login id of the session.                                                                                                    |
| Dormant            | The amount of time since the last user activity.                                                                                                    |
| Number of commands | The number of Adabas commands issued by the session.                                                                                                    |

| Field  | Description                                                                                                  |
|--------|----------------------------------------------------------------------------------------------------|
| Status | The current status of the session. This shows one of                                                         |
|        | "at rest" for sessions that are currently dormant                                                            |
|        | "running" for sessions that are active but not currently in Adabas                                           |
|        | "running in Adabas" for sessions that are active and in Adabas                                               |
|        | Press PF9 to toggle the status column between the session status and the job in which the session is active. |

Mark a session with one of the commands shown:

T: perform tasks against the session

```
+-----+
11:47:03 Client Session Tasks 2011-12-04
Job name: DAEFCI18 Session ID: TA21 DAEFCI18
Select one task:
__Snap
__Switch debug on/off
__Purge
PF3 Exit PF5 Perform task
```

Select the required task and press PF5 to perform it.

- S: snap internal information to CORDUMP.
- Activate or deactivate client debug monitoring for a session.
- Purge this session. Be careful not to purge a session that is still in use as this may have unpredictable results. You must confirm the purge request with PF5:

```
16:01:32 Purge Session 2006-10-09
C12233M1
Session ID: UKSJU 4
PF5 to Confirm Purge
WARNING:
Purging a session can cause catastrophic
unpredictable results including failure of
the whole service. You must be absolutely
sure the session is gone completely and is
not going to reactivate.
Command ==>
PF1 Help PF3 Exit PF5 Purge
```

Any other non-blank character to expand Adabas client sessions, see the next section.

# **Expand Adabas client sessions**

Selecting Expand from Display Session Information results in the following screen being displayed:

```
11:50:48
          ***** A D A B A S SYSTEM COORDINATOR 8.2.2 *****
                                                       2011-12-04
Job Name: DAEFCI18 - Display Session Information -
                                                       C12136M1
Run-mode: Pulsing (node 2650)
                                     Perspective: Daemon (node 2650)
Session ID: TA29
                DAEFCI18 Hex: E3C1F2F90000000C4C1C5C6C3C9F1F8
                  Status:
Terminal name..... TA29
                                 Network name..... DAEETA29
Login id..... TEAM1
                                 Task number..... 3711
                                Transaction code..... PRAD
Activity pulses to WORKSHOP : 2946
Latency writes..... 10
                                 Reads..... 9
Thread information...Session: 96
                                 Workspace..... 16K
ADAMODE sessions:
C Adabas Session Identity
                                Hex
  Mark with any character to expand or T(asks)
Top of List
Command ==
Enter-PF1---PF2---PF3---PF4---PF5---PF6---PF7---PF8---PF9---PF10--PF11--PF12---
              Exit Refr
    Help
                                                         Menu
```

This screen shows information about the session and lists the Adabas client sessions that are active for it. The following information is provided:

| Field                      | Description                                                                                                    |
|----------------------------|----------------------------------------------------------------------------------------------------|
| Terminal name              | The terminal name (for terminal sessions).                                                                                                   |
| Network name               | The network name (for terminal sessions).                                                                                                    |
| Login ID                   | The login id in use by this session.                                                                                                    |
| Task number                | The task number (for CICS sessions).                                                                                                    |
| Activity refreshes         | For pulsing mode, shows the number of times this session has transmitted information to the daemon and in which group the daemon is running. |
| Transaction code           | The transaction code in use by this session.                                                                                                 |
| Latency writes/reads       | The number of message pairs executed by this session.                                                                                        |
| Current thread information | The current sizes of this session's session and work areas.                                                                                  |

This screen shows the Adabas client sessions that are active. Mark a session with one of the commands shown:

T: perform tasks on this Adabas client session:

Select the required task and press PF5 to perform it.

Controls: display or modify client runtime controls for a session. Initially you are presented with System Coordinator's controls:

```
***** CURRENT SESSION CONTROLS *****
12:00:15
                                                              2011-12-04
                - System Coordinator Session Controls -
                                                             CORENVM1
  API runtime overrides....:
                                   Threadsafe operation...: Y
  Use additional exits....: N
  Maximum idle time (sec)..: 3600 Non-terminal idle time.:
  Generate RSP009/79 (Y/N).: Y (until 0 seconds elapse)
  Cleanup at start..... N (Y/N)
  Runtime messages..... Y Default _ Local (DDMSG) file _ Daemon (DDMSG)
  Activity pulse every....: 43 commands or 9 seconds
    Display (mark one)....: Daemon shared memory
                            Daemon memory
    Latency (mark one)....: X Local and TSQ prefix: WORK
                          _ Group latency disk file
                          _ Daemon shared memory
                           _ Daemon memory
  Group name..... WORKSHOP (required if group/daemon services used)
Command ==>
Enter-PF1---PF2---PF3---PF4---PF5---PF6---PF7---PF8---PF9---PF10--PF11--PF12---
               Exit Upd Reset
                                                More
     Help
                                                           Prods
```

Modify them as required and press PF5 to update the session's controls. To modify controls for another product, press PF11 until the required product appears:

| 12:03:15***** CURRENT S- Adabas Transaction                                                                                                    | SESSION CONTROLS ****<br>Manager Session Cont                                                                                                    | * 2011-12-04<br>rols - SETATMM1                                                                                                    |
|----------------------------------------------------------------------------------------------------|----------------------------------------------------------------------------------------------------|----------------------------------------------------------------------------------------------------|
| Last<br>ATM ON/OFF ON_<br>System coordinator group name<br>Maximum number of open databa<br>Number of log record entries<br>Continuous operation mode<br>Coordinate Adabas outside the<br>Application controls ET data<br>Generate OP commands<br>Use extended hold processing<br>Disable Adabas dynamic transa<br>Open distributed transaction<br>Transaction control by of<br>by E | modified 2011-11-08         Added 2011-11-03         e       WORKSHO         ases       4          0          FORCE         e group       YES          NO          NO          NO_          NO_          NO_          NO_          NO_          NO_          NO_          NO_          NO_          NO_          NO_          NO_          NO_          NO_          NO_          NO_          YES          YES          YES | at 10:39:03 by TEAM1<br>at 08:33:21 by UKMCM<br>P<br>(Yes/No/Force)<br>(Yes/RM/No)<br>(Yes/No)<br>(Yes/No)<br>(Yes/No)<br>(Yes/No)<br>(Yes/No)<br>(Yes/No)<br>(Yes/No)<br>(Yes/No)<br>(Yes/No)<br>(Yes/No)<br>(Yes/No)<br>(Yes/No) |
| Commond                                                                                                    |                                                                                                    |                                                                                                    |
| commana ==>                                                                                                    |                                                                                                    |                                                                                                    |
| Enter-PF1PF2PF3PF4PF5                                                                                                    | - PF6 PF7 PF8 PF                                                                                                    | 9PF10PF11PF12                                                                                                    |
| Help Exit Upd                                                                                                    | Reset                                                                                                    | Prods                                                                                                    |
|                                                                                                    |                                                                                                    |                                                                                                    |

You can then modify the controls (those which are modifiable on runtime control overrides – see *Maintain Client Runtime Control Overrides*) for this client session only and press PF5 to update them. Press PF6 to revert to the pre-defined runtime controls for all products.

Trace: display the unified trace for this session:

```
12:05:17 U1UTROMX
Select one of the following options for the trace
date/time display:
X Your local time
   The Time-Of-Day clock in the trace record
   Adjust the time by
   Plus/minus...: _ (+/-)
   Hours:minutes: 00:00
   PF3 Exit
```

Select how you want the date and time to be displayed and press ENTER:

| 12:06:15                                                                | **** A D    | A B A | AS SYSTE | M COORDINA | TOR 8 | .2.2 ***** |       | 2011-12-04 |              |  |
|-------------------------------------------------------------------------|-------------|-------|----------|------------|-------|------------|-------|------------|--------------|--|
|                                                                         |             |       | - Trace  | Entries -  |       |            | I     | J1UTROM1   |              |  |
|                                                                         |             |       |          |            |       |            |       |            |              |  |
| Node ID: LOCAL Session ID: CICSTA29 Hex: C3C9C3E2E3C1F2F9 Job: DAEFCI18 |             |       |          |            |       |            |       |            |              |  |
| Terminal na                                                             | me          |       | : TA2    | 9 L        | ogin  | id:        | TEAM1 |            |              |  |
| C Date                                                                  | Time        | CMD   | Identity | Database/  | File  | ISN        | RSP/S | ub-code    |              |  |
| _ 11-12-04                                                              | 11:45:11.0  | RC    | 03200201 | 640        | 0     | 00000000   | 0     | 0          |              |  |
| _ 11-12-04                                                              | 11:45:11.0  | S1    | 00000000 | 640        | 8     | 00000000   | 0     | 0          |              |  |
| _ 11-12-04                                                              | 11:45:11.0  | S1    | 31950101 | 640        | 195   | 00000006   | 0     | 0          |              |  |
| _ 11-12-04                                                              | 11:45:11.0  | V1    | 00000000 | 640        | 0     | 00000000   | 0     | 0          |              |  |
| _ 11-12-04                                                              | 11:45:11.0  | V1    | 00000000 | 640        | 0     | 00000000   | 0     | 0          |              |  |
| _ 11-12-04                                                              | 11:45:11.0  | S1    | 00000000 | 640        | 8     | 00000000   | 0     | 0          |              |  |
| _ 11-12-04                                                              | 11:45:11.0  | L3    | 24750201 | 640        | 8     | 00041917   | 0     | 0          |              |  |
| _ 11-12-04                                                              | 11:45:11.0  | RC    | 24750201 | 640        | 0     | 00000000   | 0     | 0          |              |  |
| _ 11-12-04                                                              | 11:45:11.0  | L3    | 24750201 | 640        | 8     | 00041917   | 0     | 0          |              |  |
| _ 11-12-04                                                              | 11:45:11.0  | L3    | 24750201 | 640        | 8     | 0003BC52   | 0     | 0          |              |  |
| _ 11-12-04                                                              | 11:45:11.0  | RC    | 24750201 | 640        | 0     | 00000000   | 0     | 0          |              |  |
| _ 11-12-04                                                              | 11:45:11.0  | S1    | 00000000 | 640        | 8     | 00000000   | 0     | 0          |              |  |
|                                                                         |             |       |          |            |       |            |       |            |              |  |
| Mark for mo                                                             | re informat | ion   |          |            |       |            |       |            |              |  |
|                                                                         |             |       |          |            |       |            |       |            |              |  |
| Command ==>                                                             |             |       |          |            |       |            |       |            |              |  |
| Enter-PF1                                                               | PF2PF3      | - PF4 | PF5PF6   | PF7P       | F8    | PF9PF10    | )PF1  | 1PF12      |              |  |
|                                                                         | Exit        | Refr  |          | Fw         | /d    |            | Targ  | Menu       | <del>~</del> |  |
|                                                                         |             |       |          |            |       |            |       |            |              |  |

Mark a trace entry for more information or use PF11 to toggle the display between original and target database id and file number.

Additional information shown when marking a trace entry:

```
12:08:06 ***** A D A B A S SYSTEM COORDINATOR 8.2.2 *****
                                                                2011-12-04
                              Trace Entries -
                                                                U1UTR1M1
Node ID: 2650 Session ID: CICSTA29 Hex: C3C9C3E2E3C1F2F9 Job: DAEFCI18
Terminal name..... TA29
                                         Login id..... TEAM1
Product <------ Trace events description ------>
  COR
        Command start
        DADA entry
        DADA entry
        DSVC router call
        DADA exit
  AVI
        Command start - client-side
        No cursor or transaction activity
        Database rule locator
        Database details locator
        Target rule locator
        File details locator
        Process normal command
        New cursor detected
        Router/Adabas processing
Command ==
Enter-PF1---PF2---PF3---PF4---PF5---PF6---PF7---PF8---PF9---PF10--PF11--PF12---
                                                             Prods Menu
                Exit
                                             Fwd
```

PF11 cycles round product-specific trace information for each active product.

P: purge this Adabas client session. Be careful not to purge a session that is still in use as this may have unpredictable results.

You must confirm the purge request with PF5:

Any other non-blank character displays information about this Adabas client session.

```
12:11:59 ***** A D A B A S SYSTEM COORDINATOR 8.2.2 ***** 2011-12-04
	- System Coordinator Session Statistics - U1STSOM1
Node ID: 2650 Session ID: CICSTA29 Hex: C3C9C3E2E3C1F2F9 Job Name: DAEFCI18
Terminal name: TA29 Network name: DAEETA29 Login id: TEAM1
No. of commands: 20,562
No. of commands: 20,562
```

Use PF10 to perform tasks on this Adabas client session:

```
12:23:37 Tasks U1TSKOM1 |
Select the task you wish to
perform for this session:
   _____List Accessed Databases
   _____TM: Stop Adabas UQEs
   PF3 Exit
```

You can list the databases that have been accessed:
TM: Stop Adabas UQEs can only be selected when Adabas Transaction Manager is active.

For more information refer to the Adabas System Coordinator online administration section in Adabas Transaction Manager's Online Services documentation.

```
***** A D A B A S SYSTEM COORDINATOR 8.2.2 *****
12:27:50
                                                            2011-04-14
                     - Stop Adabas UQEs -
                                                            U1TSK1M1
Using daemon node: 0
                     (optional, if 0 the runtime daemon node is used)
Session: CICSTC95 Fully qualified session (hexadecimal):
                Number of databases currently being accessed:
     Database Comment
       135
       640
Command ==
Enter-PF1---PF2---PF3---PF4---PF5---PF6---PF7---PF8---PF9---PF10--PF11--PF12---
               Exit Refr Stop
                                                              Menu
```

Press PF5 to action the stop.

PF11 on the Adabas client session list allows you to cycle through information for other installed products, in the sequence System Coordinator, Transaction Manager, Fastpath, Vista.

| 12:15:52 **** A D A B A S S        | SYSTEM COORDINATOR 8.2.2 | ***** 2011-12-04   |
|------------------------------------|--------------------------|--------------------|
| - Transaction Ma                   | nager Session Statistics | - U1STSOM4         |
| Node ID: LOCAL Session ID: CICSTA2 | Phex: C3C9C3E2E3C1F2F9   | Job Name: DAEFCI18 |
| Terminal name: TA29 Netw           | ork name: DAEETA29       | Login id: TEAM1    |
| Transaction activities summary -   | Done                     | Undone             |
| Adabas DTP: Single-phase:          | 0 (0%)                   | 0 (0%)             |
| Full:                              | 0 (0%)                   | 0 (0%)             |
| Continuous operation:              | 0 (0%)                   | 0 (0%)             |
| Sub-total:                         | 0 (0%)                   | 0 (0%)             |
| Adabas open DTP: Single-phase:     | 0 (0%)                   | 0 (0%)             |
| Full:                              | 0 (0%)                   | 0 (0%)             |
| Continuous operation:              | 0 (0%)                   | 0 (0%)             |
| Sub-total:                         | 0 (0%)                   | 0 (0%)             |
| Combined total:                    | 0 (100%)                 | 0 (100%)           |
| Other                              |                          |                    |
| Transaction time expiry:           | 0                        |                    |
| Heuristic completions:             | 0                        |                    |
| Recovery file reads and writes:    | 0                        | 0                  |
| Duration (secs) average and peak:  | 0.00                     | 0.00               |
| RM and non-RM used count:          | 1                        | 1                  |
|                                    | _                        | _                  |
| Command == >                       |                          |                    |
| Enter-PF1PF2PF3PF4PF5              | - PE6 PE7 PE8 PE9        | - PF10 PF11 PF12   |
| Fxit Refr                          | More                     | Tasks Prods Menu   |
|                                    | 1101 E                   |                    |

Some products offer more information via PF9 (only when the perspective is local):

```
***** A D A B A S SYSTEM COORDINATOR 8.2.2 *****
12:33:41
                                             2011-04-14
                 - Session Details -
                                              U1TMA0M1
Job Name: DA2FCI23
                                      Client Type: 00 - DTP
               Co-ordinator: ATM
Terminal ID: TC95
              E3C3F9F50000000
                             Net Name: DAEETC95 C4C1C5C5E3C3F9F5
                             Status: F000000000 GT
Client ID:
              CommID: 000CA10E 20980001 40404040 40404040 00FC7700 C3C9C3E2 E3C3F9F5
  Adabas calls: 6804
                                 ASA: 0000000 GTQE: 0000000
Last Function Call: 22 - WRAP CMD
                                 Transaction model: MESSAGE
DBNo. L/R DTP
           ETID
                    Status
                                    Pending Response Codes
                   8060 ET
640
      R
         Ν
                                      Resp.
                                           Subcode
135
                   8062 ET
      R
Command ==
Enter-PF1---PF2---PF3---PF4---PF5---PF6---PF8---PF9---PF10--PF11--PF12---
                           Тор
    Help
           Exit Refr
                                        ErrI
                                               Menu
```

# **Network Discovery**

#### To use the Network Discovery function from the Session Monitoring menu

1 Select service 2 or enter the command 2.2 on a command line.

```
12:42:00
            ***** A D A B A S SYSTEM COORDINATOR 8.2.2 *****
                                                             2011-04-14
                       - Network Discovery -
                                                             C12200M1
Run-mode: Local plus (node 1660)
                                 Perspective: Daemon (node 1660)
  Coord L Last Update
                                                   Status
C Node R (HH:MM.SS) DBID Nuc ID Type A S P F
                                                             Resp Subc
                      655 6552 Ada Cluster(S) A S P -
1660 1660 System Coord A S - -
  1660 L 11:57.13
                             653 Adabas
                      653
                                                    ASP-
                       655 6551 Ada Cluster(S) A S P -
   1650 R 11:56.31
                      1650 1650 System Coord A S - -
                       652 652 Adabas
640 640 Adabas
                                                   ASP-
                                                    ASP-
Mark with T(asks)
End of List
Command ==
Enter-PF1---PF2---PF3---PF4---PF5---PF6---PF7---PF8---PF9---PF10--PF11--PF12---
     Help Peek Exit Refr Persp
                                                          Prods Menu ↔
```

Each Adabas System Coordinator daemon maintains a list of targets that are or were at one time active. This information is communicated to all daemons in the cluster.

When the perspective is daemon, this screen displays the network from that daemon's perspective.

You can perform tasks against some node types. For a daemon, you can for example set it to be your current perspective or switch daemon tracing on/off or display daemon trace information etc.

Tasks with *TM*: in the description can only be selected when Adabas Transaction Manager is installed and are described in the Adabas System Coordinator online administration section in Adabas Transaction Manager's Online Services documentation.

Mark the required task and press PF5.

For an Adabas nucleus, you can switch tracing on or off or display its trace information:

Mark the required task and press PF5.

2 You can change the perspective to another daemon or local by pressing PF5:

```
+-----+
11:56:09 Change Perspective 2008-05-22
Current perspective: Daemon (node 650) C12PSPM1
Local: Shows session monitoring information for this
    job and active targets of the Adabas router
    in use by this job
Daemon: Shows session monitoring information for jobs
    managed by the System Coordinator daemon and
    active targets known to the daemon
Revert to local (node 0)....: x
Change to daemon node.....: _____
PF3 Exit PF5 Set perspective
```

Select the required perspective and press PF5.

3 Local perspective shows the targets active on the Adabas router that your client session is connected to:

```
11:58:10 ***** A D A B A S SYSTEM COORDINATOR 8.2.2 (IOO3) ***** 2008-05-22
                                                     - Network Discovery -
                                                                                                                                            C12300M1
  Run-mode: Local (node 0)
                                                                                             Perspective: Local (node 0)
  Coord L Last Update
                                                                                                                    Status
                                              DBID Nuc ID Type
   Node R (HH:MM.SS)
                                                                                                                  ASPF
                                                                                                                                       Resp Subc
                                              61001 61001 Entire Network A - - -

        60099
        60099
        Adabas
        A - P -

        180
        180
        Unidentified
        A - - F

        640
        640
        Adabas
        A S P -

        652
        652
        Adabas
        A S P -

        650
        650
        System Coord
        A S P -

        651
        651
        ATM
        A S P -

        655
        6551
        Ada Cluster(S)
        A S P -

        12000
        12000
        System Coord
        A S - -

        12002
        12002
        ATM
        A S P -

        12004
        12004
        Adabas
        A S P -

        12006
        12601
        Ada Cluster(S)
        A S P -

End of List
 Command ==>
Enter-PF1---PF2---PF3---PF4---PF5---PF6---PF8---PF9---PF10--PF11--PF12---
           Help Peek Exit Refr Persp
                                                                                                                                      Prods Menu
```

4 On systems where the Adabas router uses an SVC, you can use PF2 to "peek" at targets active on another SVC:

```
      12:44:58
      Change Router
      2011-04-14

      Current perspective: Peeking at SVC 252
      C12200M3

      You can peek into another Adabas router in the local
      ...

      computer by entering the SVC number BUT...
      WARNING: If you specify an incorrect SVC, there will

      be unpredictable results such as outage of the whole
      TP service and or transaction failures, loops etc.

      SVC: 252
      SVC: 252
```

Enter the required SVC number and press PF5. Take note of the warning and be careful to specify a valid Adabas SVC number.

| 12:45:27 **** A                                                     | DABAS<br>- Ne                                            | SYSTEM                                                     | COORDINATOR 8.2.2                                                                      | ****                                                                                                    | 2011-04-14<br>C12200M1 |
|---------------------------------------------------------------------|----------------------------------------------------------|------------------------------------------------------------|----------------------------------------------------------------------------------------|----------------------------------------------------------------------------------------------------|------------------------|
| Run-mode: Local plus<br>Coord L Last Updat                          | (node 1660<br>e                                          | ))                                                         | Perspective:                                                                           | Peeking<br>Status                                                                                                    | at SVC 252             |
| C Node R (HH:MM.SS)<br><br><br><br>                                 | DBID<br>61002<br>180<br>12001<br>12003<br>12005<br>12006 | Nuc ID<br>61002<br>180<br>12001<br>12003<br>12005<br>12602 | Type<br>Entire Network<br>Unidentified<br>Unidentified<br>Unidentified<br>Unidentified | A       S       P       F         A       -       -       F         A       -       -       F         A       -       -       F         A       -       -       F         A       -       -       F         A       -       -       F         A       -       -       F         A       -       -       F | Resp Subc              |
| Mark with T(asks)<br>Top of List<br>Command ==><br>Enter-PE1PE2PE3- | D F <u>1</u> D F                                         | -5PF6                                                      | - PE7 PE8 PE9 -                                                                        | PF10 [                                                                                                    | DF11DF12               |
| Help Peek Exit                                                      | Refr Pe                                                  | ersp                                                       | Fwd                                                                                    | F                                                                                                    | Prods Menu             |

# **Display Daemon information**

To display the daemon information screen from the Session Monitoring menu

• Select service 3 or enter the command 2.3 on a command line.

```
12:07:01 ***** A D A B A S SYSTEM COORDINATOR 8.2.2 (IOO1) ***** 2011-09-01
                      - Daemon Information -
                                                            C12300M1
Run-mode: Local plus (node 1660) Perspective: Daemon (node 1660)
                        Start Time <----Cluster Moves--->
Coordinator Name Node System (HH:MM.SS) Sessions Total Ave. Size
                1660 DA2F 12:19.47 0
ICFDCOR4
                                                        0
                                                                    0
End of List
Command ==
Enter-PF1---PF2---PF3---PF4---PF5---PF6---PF7---PF8---PF9---PF10--PF11--PF12---
    Help
               Exit Refr
                                                              Menu
```

The screen shows information about the daemon being used as perspective. This option is only available when using daemon perspective, because node information is kept in the daemon, not in the local client.

The following information is provided:

| Field            | Description                                                                 |
|------------------|-----------------------------------------------------------------------------|
| Coordinator Name | The name of the coordinator daemon task.                                    |
| Node             | The Adabas Node ID of the coordinator daemon.                               |
| System           | The operating system ID.                                                    |
| Start Time       | The start time of the coordinator daemon.                                   |
| Sessions         | The number of client sessions currently managed by this coordinator daemon. |

| Field         | Description                                                                     |
|---------------|---------------------------------------------------------------------------------|
| Cluster Moves | The number of client sessions that have been routed dynamically to this system, |
|               | and the average session message size per move. This field is only relevant for  |
|               | clustered applications in a multisystem environment.                            |

# 6 Special Services

| Special Services Menu                                | 80 |
|------------------------------------------------------|----|
| Runtime Information                                  | 81 |
| Verify Adabas System Coordinator Client Installation | 82 |
| Verify Adabas System Coordinator Daemon Installation | 82 |
| Fix Display                                          | 82 |

# **Special Services Menu**

### To display the Special Services menu

■ Select service 3 from the main menu.

The following menu will appear:

```
***** A D A B A S SYSTEM COORDINATOR 8.2.2 *****
13:15:28
                                                        2011-04-14
                   - Special Services -
                                                        C13000M1
Run-mode: Local plus (node 1660)
              Code Service
               - - - -
                            0
                    Runtime Information
               1
                    Verify System Coordinator Client
               2
                    Verify System Coordinator Daemon
               3
                   Fix Display
                    Exit
               .
                     Code..: _
Command ==
Enter-PF1---PF2---PF3---PF4---PF5---PF6---PF7---PF8---PF9---PF10--PF11--PF12---
    Help Exit
                                                           Menu ↩
```

| From this menu, you can                              |   | Cmd |
|------------------------------------------------------|---|-----|
| display runtime information                          | 0 | n/a |
| verify Adabas System Coordinator client installation | 1 | 3.1 |
| verify Adabas System Coordinator daemon installation | 2 | 3.2 |
| access the fix display                               | 3 | 3.3 |

## **Runtime Information**

#### To display runtime information

■ Select option 0 from Special Services menu.

```
13:16:55
             ***** A D A B A S SYSTEM COORDINATOR 8.2.2 *****
                                                                 2011-04-14
                        - Runtime Information -
                                                                 C13002M1
Run-mode: Local plus (node 1660)
Job Name : DA2FCI23 Job Number : C43489
                                              Job Type: CICS
Group Name: n/a
                      Service Name: n/a
Configuration File
                      Database
                                    File
                                                Router
                           640
         Primary:
                                   190
                                                254
         Alternate:
                      Response code....: 0
                                                   Subcode: 0
                      Retry setting....: 1000
                                                   Current: 0
                      SF148..... Continue
 Critical Products:
 Active Products :
                      ATM
                            AFP
                                  AVI
Command ==
Enter-PF1---PF2---PF3---PF4---PF5---PF6---PF7---PF8---PF9---PF10--PF11--PF12---
     Help
            Exit Refr
                                                                    Menu
```

The screen shows:

- Information about the current job and whether it is running in daemon mode
- The primary and alternate configuration files in use. If the configuration file has not yet been accessed successfully and SF148 is set to "Continue", PF11 is named Retry and can be used to force another attempt to access the configuration file (for example, after the database has been started).
- Which products are defined as critical for this client job
- Which products are currently active in this client job

# Verify Adabas System Coordinator Client Installation

This function can be used to verify the successful installation of an Adabas System Coordinator client.

## Verify Adabas System Coordinator Daemon Installation

This function can be used to verify the successful installation of an Adabas System Coordinator daemon.

# **Fix Display**

- To display the applied fixes
- Select option 3 from Special Services menu.

Initially the screen will list all fixes applied to the Adabas System Coordinator kernel in the local client environment.

You can select other display perspectives (e.g. Coordinator daemon or Adabas database) by using PF4. You can also directly list the applied fixes for Adabas Fastpath, Adabas Vista, and Adabas Transaction Manager by using PF11 to first select the appropriate product.